# brother

# <sup>カッティングマシン</sup> 無線LAN接続ガイド

CMZ04シリーズ

●ご使用になる前に必ず取扱説明書をお読みになり、正しくお使いください。
 ●取扱説明書はなくさないように大切に保管し、いつでも手にとって見られるようにしてください。

### 商標

WPA、WPA2は、Wi-Fi Allianceの米国およびその他の国における登録商標または商標です。

### 編集ならびに出版における通告

本書の内容および仕様は予告なく変更されることがあります。 ブラザー工業株式会社は、本書に掲載された資料を予告なく変更する権利を有します。また提示されている 資料に依拠したため生じた損害(間接的損害を含む)に対しては、出版物に含まれる誤植その他の誤りを含 め、一切の責任を負いません。

### 著作権およびライセンスについて

©2015 Brother Industries, Ltd. All rights reserved. 本製品には、下記のベンダーが開発したソフトウェアが含まれています。 ©1983-1998 PACIFIC SOFTWORKS, INC. ©2008 Devicescape Software, Inc.

# はじめに

この度は、本製品をお買い上げいただきまして誠にありがとうございます。

このガイドでは、ScanNCutCanvas (http://ScanNCutCanvas.Brother.com/) で作成したデータをお使いの カッティングマシン(以降「本体」と呼びます)に送信したり、本体で編集したデータを ScanNCutCanvas に保存するための、無線 LAN 設定のしかたを説明しています。このガイドの説明に従ってセットアップをす ると、USB メモリーなどを使わず、簡単にデータを転送することができるようになります。

本製品を使用する前に、『取扱説明書』の「安全にお使いいただくために」をよくお読みください。 本製品の基本的な使用方法については、『取扱説明書』を参照してください。 ScanNCutCanvas の操作については、ScanNCutCanvas の「ヘルプ」を参照してください。 また、このガイドをお読みになった後は、なくさないように大切に保管し、いつでも手にとって見られるようにしてください。

# 無線 LAN によるデータ転送「ScanNCut オンライン」のしくみ

無線 LAN を使用して、ScanNCutCanvas(http://ScanNCutCanvas.Brother.com/)で作成したデータを本体に 送信したり、本体で編集したデータを ScanNCutCanvas に保存することができます。

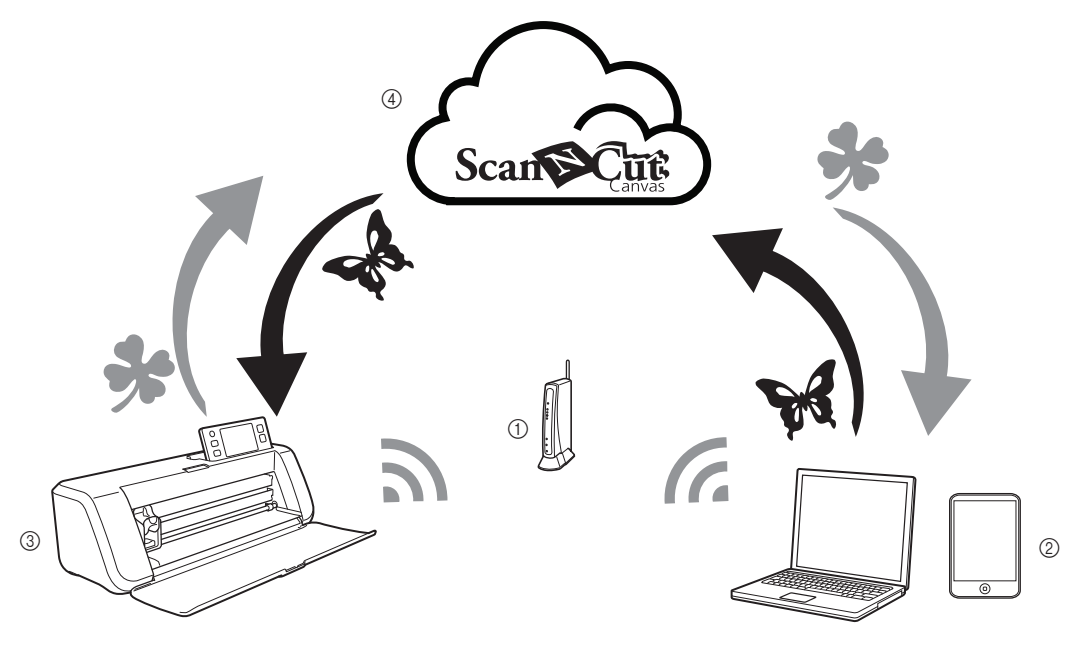

- ① 無線 LAN アクセスポイント/ルーター
- ② 無線 LAN に接続したパソコン/タブレット端末
- ③ 本体
- ④ ScanNCutCanvas サーバーに保存したデータ

セットアップは、以下の手順で行います。

- 中本体を無線 LAN へ接続する(P.3)
- 2本体を ScanNCutCanvas に登録する (P.7)

| はじめに                                                       | 1      |
|------------------------------------------------------------|--------|
| 無線 LAN によるデータ転送「ScanNCut オンライン」のしくみ                        | 1      |
| 本体を無線 LAN へ接続する                                            | 3      |
| 無線 LAN を有効にする                                              | 3      |
| 無線 LAN の設定をする<br>毎線 LAN 設定/接続状能を確認する                       | 3<br>5 |
| 「その他」メニューを使う                                               | 6      |
| 本体を ScanNCutCanvas に登録する                                   | 7      |
| 困ったとき1                                                     | 0      |
| 無線 LAN のセキュリティー情報(SSID とネットワークキー)の確認方法1<br>エラーコード/エラーメッセージ | 0<br>0 |

# 本体を無線 LAN へ接続する

まず、本体をお使いの無線 LAN に接続します。

接続がうまくいかず、エラーメッセージが表示される場合は、<mark>P.10</mark> 「エラーコード/エラーメッセージ」を 参照してください。

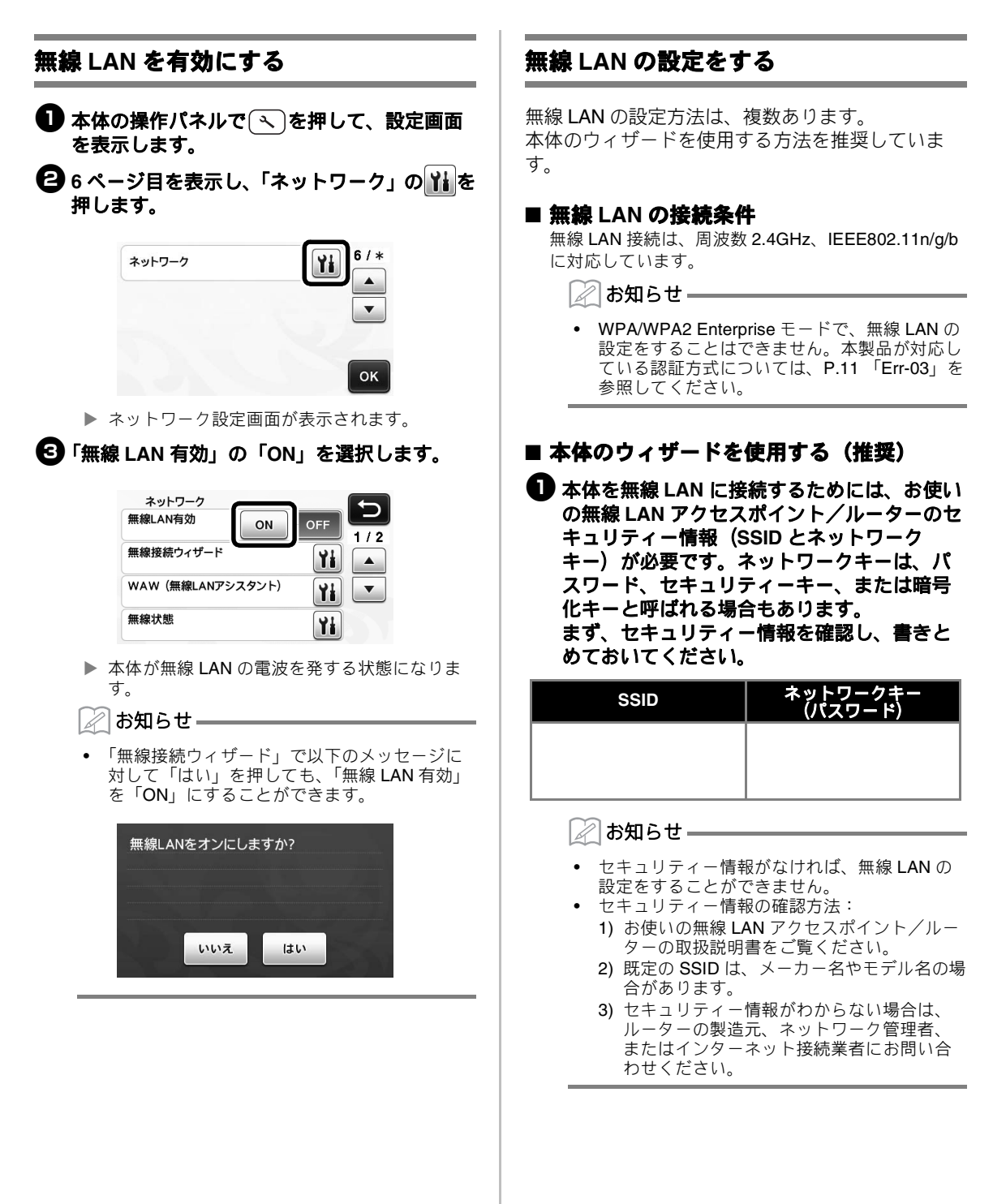

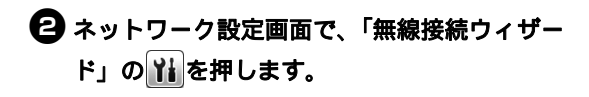

| <ul> <li>ネットワーク</li> <li>無線LAN有効</li> </ul> | ON   |    |
|---------------------------------------------|------|----|
| 無線接続ウィザード                                   |      |    |
| WAW(無線LANアシス                                | タント) |    |
| 無線状態                                        |      | Yi |

▶ 利用可能な SSID の一覧が表示されます。

3 手順● で書きとめておいた SSID を選択して、「OK」キーを押します。

| アクセスポイントのSSID |     |
|---------------|-----|
| SNC_TEST      | 1/2 |
| SNC_TEST-1    |     |
| SNC_TEST-2    |     |
| SNC_TEST-3    | ок  |

- ▶ ネットワークキー (パスワード)を入力する画 面が表示されます。
- 👸 お願い 🗕
- 接続したい無線 LAN の SSID が表示されない 場合は、以下の方法で入力してください。
   1)「[New SSID]」を選択して、「OK」キーを押

  - \* 「[New SSID]」は、SSID 一覧の末尾にあり ます。

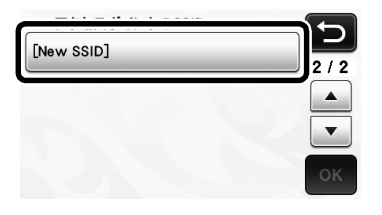

 2) 接続したい無線 LAN の SSID を入力して、 「OK」キーを押します。
 3) 認証方法と暗号化方法を選択します。 ④ 手順① で書きとめておいたネットワークキー (パスワード)を入力して、「OK」キーを押し ます。

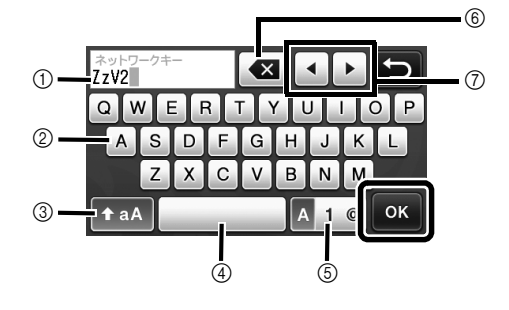

- 文字入力エリア
   文字キー
   大文字/小文字切り替えキー
   スペースキー
   文字/数字/記号切り替えキー
- ⑥ BS キー (カーソル位置の文字を削除します)
   ⑦ カーソルキー (カーソルを左右に移動します)
- 以下のメッセージが表示されたら、「はい」
   キーを押します。

| 設定を適用しますか? |     |
|------------|-----|
| いいえ        | ltv |

▶ 接続が確立され、以下のメッセージが表示されます。

「次へ」キーを押して、P.7 「本体を ScanNCutCanvas に登録する」へ進みます。

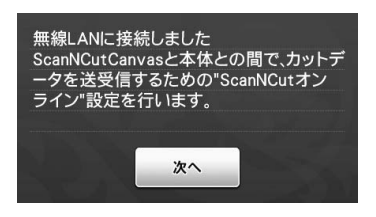

本体をすでに ScanNCutCanvas へ登録してい る場合は、「OK」キーを押して設定を終了しま す。

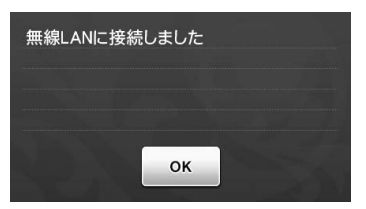

### 🖉 お知らせ =

- 接続がうまくいかない場合:
  「ネットワークキーが違います:Err-04」というメッセージが表示された場合は、ネットワークキー(パスワード)が間違っている可能性があります。「OK」キーを押して、P.3「本体のウィザードを使用する(推奨)」の手順(2)から、再度やり直してください。
  他の要因については、P.10「エラーコード
- /エラーメッセージ」を参照してください。
   接続中は、模様カテゴリー選択画面などの左上

に、電波の強度が青色のアイコン 📀 で表示 されます。

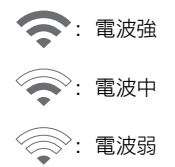

いったん無線 LAN の接続設定をすると、次回からは本体の電源を入れるだけで無線 LAN に接続されます。ただし、ネットワーク設定画面の「無線 LAN 有効」を「ON」のままにしておく必要があります。

### ■ パソコンを使用して接続する

専用アプリケーション「無線 LAN アシスタント」 (WAW) を使用して無線 LAN 設定をすることもでき ます。

http://solutions.brother.com/snc2jwaw からアプリケー ションをダウンロードし、パソコン画面の指示に従っ て設定を行ってください。

本体の設定をする指示が表示されたら、ネットワーク 設定画面の「WAW(無線 LAN アシスタント)」の

🁔 を押して、設定を行います。

| ネットワーク<br>無線LAN有効 | ON     | OFF | 5 |
|-------------------|--------|-----|---|
| 無線接続ウィザード         |        | Ył  |   |
| WAW (無線LANアシ      | (スタント) | Yi  | • |
| 無線状態              |        | Yi  |   |

接続が確立されたら、「次へ」キーを押して、P.7 「本体を ScanNCutCanvas に登録する」へ進みます。

# 無線 LAN 設定/接続状態を確認する

無線 LAN への接続ができないときなどに、参照してください。

## ネットワーク設定画面で、「無線状態」の はを押します。

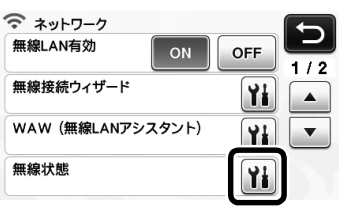

 無線 LAN の接続状態、通信規格、電波状態、 SSID などが表示されます。

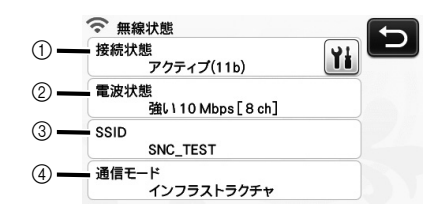

① 接続状態を表示します。
 ▶↓ ★ 畑本 ト □ □ 西西で詳細がまこ

🁔 を押すと、別画面で詳細が表示されます。

「アクティブ(xxx)」と表示されている場合: 本体は無線 LAN に接続されています。カッコ 内は、使用されている無線 LAN の通信規格を 表します。

「接続に失敗しました:Err-xx」と表示されてい る場合: 無線 LAN への接続に失敗しました。「Err-xx」 は、エラー番号を表します。P.10 「エラー コード/エラーメッセージ」を参照してください。

- ② 無線電波の強度、通信速度、使用されている チャンネルを表示します。
- ③ SSID を表示します。
- ④ 通信モードを表示します。通信モードは、イン フラストラクチャモード固定です。

# 「その他」メニューを使う

「その他」メニューは、ネットワーク設定画面の2 ページ目にあります。

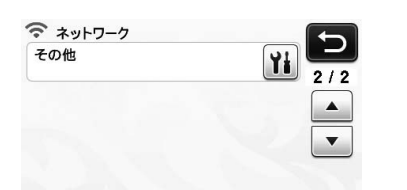

「その他」メニューの中には、以下の項目がありま す。

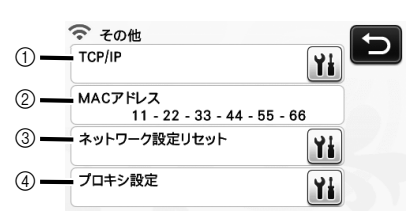

- ① TCP/IP を手入力することができます。
- ② MAC アドレスを表示します。
   ③ ネットワークに関するすべての設定を、購入時の状態にリセットします。リセットするには、 キーを押した後、本体の電源をいったん切り、 再度電源を入れます。
  ④ プロキシ設定が必要な場合に使用します。

# 本体を ScanNCutCanvas に登録する

### 本体を ScanNCutCanvas (http://ScanNCutCanvas.Brother.com/) に登録する と、無線 LAN を通してデータの送受信ができるよ うになります。

ここでは、本体のシリアルナンバーと ScanNCutCanvas のログイン ID を、お互いに関連 づける手続きをします。

設定がうまくいかなかったり、エラーメッセージが 表示される場合は、P.10「エラーコード/エラー メッセージ」を参照してください。

- お願い
   ネットワークに接続されており、 ScanNCutCanvas を起動できるパソコン、また はタブレット端末が必要です。
   この手順へ進む前に、本体を無線 LAN に接続
- この手順へ進む前に、本体を無線 LAN に接続 する必要があります。まだ接続していない場合 は、まず P.3 「本体を無線 LAN へ接続する」 に従って設定を行ってください。

以下の手順には、本体上での操作と、

ScanNCutCanvas 上での操作があります。 【本体】は本体上での操作を表し、【パソコン/タブ レット】は ScanNCutCanvas 上での操作を表しま す。

# 【本体】

無線 LAN の設定完了直後に、以下の画面が表示されたら、「次へ」キーを押して、P.7「本体を ScanNCutCanvas へ登録する」へ進みます。

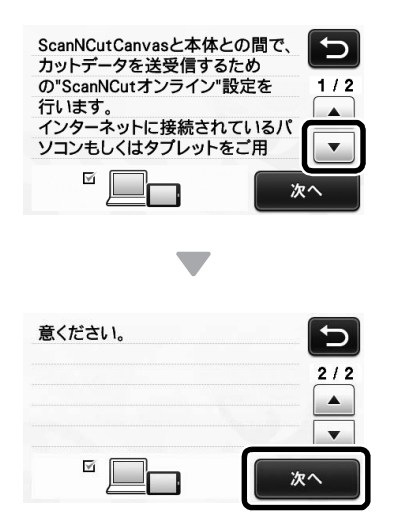

### お知らせ

- 無線LANの設定が完了した後に、いったん設定を中断していた場合は、設定画面の7ページ目を表示し、「ScanNCutオンライン」の「登録」キーを押してください。無線LANの設定完了直後に表示される画面と同じ画面が表示され、本体をScanNCutCanvasへ登録する場面から、設定を再開することができます。
- とは下の説明画面が表示されたら、画面はそのままにして、次の【パソコン/タブレット】の手順に進みます。

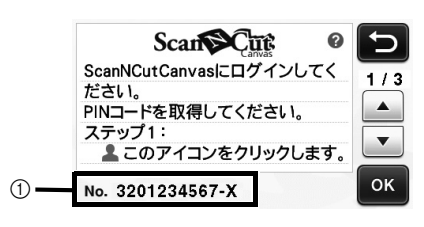

① 本体のシリアルナンバー

- お願い

   ここではまだ「OK」キーを押さないでください。
   画面に表示されているシリアルナンバーを次の
   手順で使用します。

   お知らせ

   か知らせ
  - を押すと、ScanNCutCanvasの説明が表示
     されます。

# 【パソコン/タブレット】

以下の説明には、ScanNCutCanvas をパソコン で開いた場合の画面を使用しています。タブ レット端末で開いた場合は、画面の見栄えが若 干異なる場合があります。

 パソコンまたはタブレット端末で、 ScanNCutCanvas (http://ScanNCutCanvas.Brother.com/)を 開き、ログインします。

うお願い

初めてお使いになる際は、無料の会員登録が必要です。

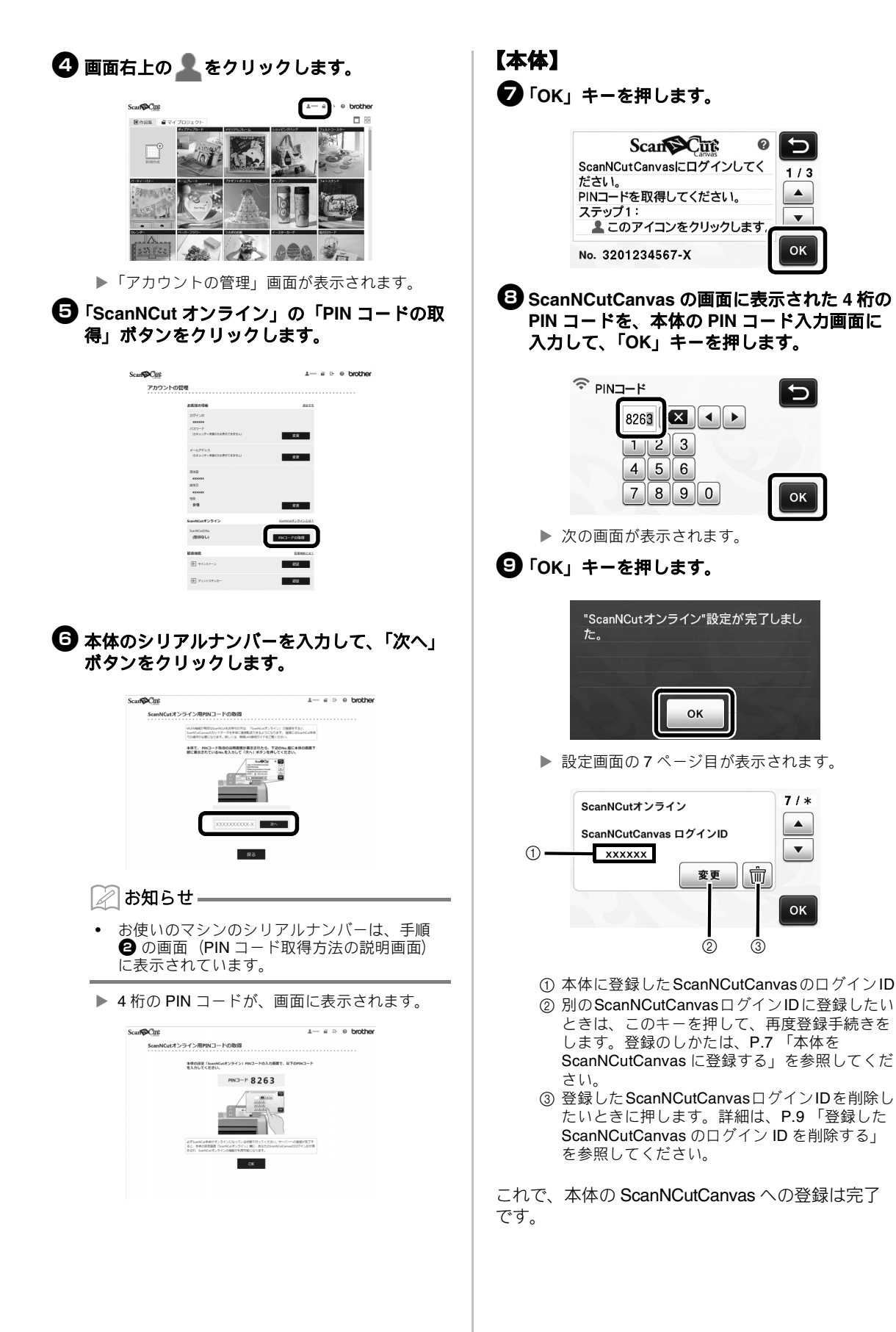

👸 お願い

- ひとつの ScanNCutCanvas ログイン ID に対しては、ひとつのシリアルナンバーのみ登録することができます。ScanNCutCanvas に別のカッティングマシンを登録したい場合は、新たなマシンを使って、再度登録手続きを行ってください。その場合、一台目のマシンの登録は抹消されます。
- データの送受信時にエラーが起きた場合は、
   P.10「エラーコード/エラーメッセージ」を 参照してください。

ScanNCutCanvas と本体とでデータを送受信する方 法については、『取扱説明書』または『無線 LAN か んたん接続ガイド』を参照してください。

■ 登録した ScanNCutCanvas のログイン ID を削除する

登録した ScanNCutCanvas ログイン ID を本体から完 全に削除したい場合は、以下の手順に従ってください。

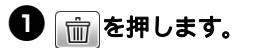

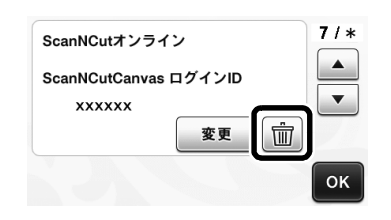

# **2**「OK」キーを押します。

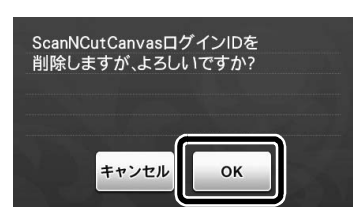

ScanNCutCanvas ログイン ID が削除され、以下の画面が表示されます。

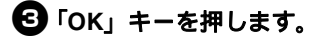

| ScanNCutオンライン | 登録 7/ |
|---------------|-------|
|               | •     |
|               |       |

### 🖉 お知らせ =

本体を再度 ScanNCutCanvas に登録したい場合は、「登録」を押します。

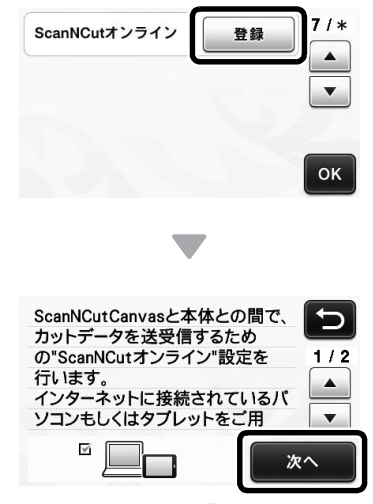

▶ 手順の詳細は、P.7「本体を ScanNCutCanvas に登録する」を参照してください。

# 困ったとき

ブラザーお客様相談室に問い合わせる際には、あらかじめセキュリティー情報(SSID とネットワークキー (パスワード))をご用意下さい。お使いのネットワーク機器に関するお問い合わせには対応できません。

### 無線 LAN のセキュリティー情報(SSID とネットワークキー)の確認方法

- 1) お使いの無線 LAN アクセスポイント/ルーターの取扱説明書をご覧ください。
- 2) 既定の SSID は、メーカー名やモデル名の場合があります。
- セキュリティー情報がわからない場合は、ルーターの製造元、ネットワーク管理者、またはインター ネット接続業者にお問い合わせください。
  - \* ネットワークキーは、パスワード、セキュリティーキー、または暗号化キーと呼ばれる場合もあります。
  - \* 無線 LAN アクセスポイント/ルーターが SSID を隠ぺいしている場合は、SSID は自動的には検出されません。手動で SSID 名を入力する必要があります。

## エラーコード/エラーメッセージ

本体の設定中や ScanNCutCanvas への登録中に表示されるエラーコード、エラーメッセージの一部と、対処 方法の一覧です。

メッセージの指示に従うか、この表に記載される対処方法を確認して、必要な操作を行ってください。それ でも問題が解決しない場合は、お買い上げの販売店またはお客様相談室にご相談ください。

### 無線 LAN 設定時

| エラーコード | 原因/対処                                                                                                    |
|--------|----------------------------------------------------------------------------------------------------|
| Err-01 | 無線 LAN の設定が、有効になっていません。<br>無線 LAN の設定をオンにしてください。<br>P.3 「無線 LAN を有効にする」を参照してください。                                                                                                    |
| Err-02 | <ul> <li>無線LAN アクセスポイント/ルーターを検出できません。</li> <li>1.以下の4点を確認してください。 <ul> <li>無線LAN アクセスポイント/ルーターの電源が入っていることを確認してください。</li> <li>本体を、電波を遮る障害物(金属のドア、壁など)のない場所へ移動させたり、無線LAN アクセスポイント/ルーターに近づけたりしてください。</li> <li>無線LAN の設定を行う際は、本体を一時的に無線LAN アクセスポイントから約1m以内に置いてください。</li> <li>無線LAN アクセスポイント/ルーターでMAC アドレスでのフィルタリングが行われている場合は、本体のMAC アドレスが許可されていることを確認してください。</li> </ul> </li> <li>2.SSID とセキュリティー情報(SSID /認証方式/暗号化方式/ネットワークキー(パス ワード))を手動で入力した場合は、入力した情報が間違っている可能性があります。SSID とセキュリティー情報を再確認し、必要に応じて正しい情報を入力し直してください。</li> <li>P.10「無線LAN のセキュリティー情報(SSID とネットワークキー)の確認方法」を参照してください。</li> </ul> |

|        |                                                   | <b>唐田 / 封加</b>                                |  |
|--------|---------------------------------------------------|-----------------------------------------------|--|
|        | マンステレーターで使用されている認証方式/暗号化方式に本                      |                                               |  |
|        | 製品が対応していません。                                      |                                               |  |
|        | │<br>────────────────────────────────────         | ターの認証方式/暗号化方式を変更してください。本製品                    |  |
|        | は、下記の認証方式に対応している                                  |                                               |  |
|        |                                                   |                                               |  |
|        | 認証万式                                              |                                               |  |
|        | WPA- パーソナル                                        | AFS                                           |  |
| _      | WPム2- パーソナル                                       | AES                                           |  |
| Err-03 |                                                   | WEP                                           |  |
|        | オープン                                              | <br>暗号化なし                                     |  |
|        | 共有キー認証                                            | WEP                                           |  |
|        |                                                   |                                               |  |
|        | 問題か解決されない場合は、人力します。                               | った SSID やネットワーク設定か間違っている可能性かあり                |  |
|        | ます。<br>  無線 LAN の設定を再確認してください。                    |                                               |  |
|        | <br>  ■ 10 「毎線 IANIのセキュリティー                       | 「「「「」」「「「」」」」」」「「「」」」」」「「「」」」」」「「「」」」」」「「」」」」 |  |
|        | てください。                                            |                                               |  |
|        | セキュリティー情報(SSID /ネッ                                | トワークキー(パスワード))が間違っています。                       |  |
|        | <br> <br>  セキュリティー情報(SSID /ネッ                     | トワークキー(パスワード))を再確認してください                      |  |
| Err-04 |                                                   |                                               |  |
|        | P.10 「無線 LAN のセキュリティー情報(SSID とネットワークキー)の確認方法」を参照し |                                               |  |
|        | <br>(くにさい。<br>  毎線   AN のセキュリティー情報(               | 認証方式/暗号化方式/ネットワークキー(パスワード))                   |  |
|        | が間違っています。                                         |                                               |  |
|        |                                                   |                                               |  |
| Err-05 | ロークキー (パスワード)) を再確                                | のビキュッティー 旧報 (心証)コム/ 唱らにカム/ ホット<br>認してください。    |  |
|        |                                                   |                                               |  |
|        | てください。                                            | FTK (350 Cネットワークキー) の唯能力広」を参照し                |  |
|        |                                                   |                                               |  |

# ScanNCutCanvas への登録時

| エラーメッセージ                                           | 原因/対処                                                                                                    |
|----------------------------------------------------|----------------------------------------------------------------------------------------------------|
| サーバーへの接続に失敗<br>しました。                               | プロキシ設定が間違っています。                                                                                                    |
| プロキシ等の設定を確認<br>してください。                             | 無線 LAN と本体のプロキシ設定を確認してください。                                                                                                 |
| 登録に失敗しました。                                         | PIN コードの登録に失敗しました。<br>内部データが破損している可能性があります。<br>お買い上げの販売店にご相談ください。                                                           |
| ネットワーク機能に異常<br>が発生しました。                            | 内部エラーが発生しました。<br>お買い上げの販売店にご相談ください。                                                                                         |
| ネットワークにエラーが<br>発生しました。                             | 通信中にネットワークエラーが発生しました。<br>以下の点を確認してください。<br>- 無線 LAN アクセスポイント/ルーターの電源が入っているか。<br>- 無線 LAN アクセスポイント/ルーターのネットワークケーブルが抜かれていないか。 |
| ネットワークに接続され<br>ていません。<br>ネットワークの接続状況<br>を確認してください。 | 本体がネットワークに接続されていません。<br>- ネットワークへの接続状態を確認してください。<br>- ネットワークへの接続がまだ確立されていません。しばらく時間をおいて、再度接続してみ<br>てください。                   |

#### アフターサービス

修理を依頼するときや部品を購入するときは、お買い上げの販売店、または「お客様相談室」 にお問い合わせください。

### ■保証書について

- ご購入の際、保証書にお買い上げ日、販売店名などが記入してあるかご確認の上、販売 店で受け取ってください。保証書の内容をよくお読みいただき、大切に保管してください。
- 当社は本製品の補修用性能部品を、製造打ち切り後最低5年間保有しています。性能部 品とは、その製品の機能を維持するために必要な部品です。
- 修理については、お買い上げの販売店、または下記の「お客様相談室」にご相談ください。

### ■お客様相談室 050-3786-1134

本製品の使い方やアフターサービスについてご不明の場合は お買い上げの販売店または「お客様相談室」までお問い合わせください。

〒467-8577 愛知県名古屋市瑞穂区苗代町15-1

お客様相談室

Tel:<u>050</u>-3786-1134 050(ゼロ ゴー ゼロ)で始まる電話番号です。 Fax:052-824-3031

受付時間:月曜日~金曜日 9:00~17:30 休業日:土曜日、日曜日、祝日およびブラザー販売株式会社の休日

- お客様相談室は、ブラザー販売株式会社が運営しています。
- ●機能および操作方法が機種によって異なるため、お問い合わせの際に「機種名」と「機械番号」をご連絡いただきますと、スムーズにお答えすることができます。
- 製品背面の定格ハリマーク(銀色シール)の下記部分をご確認ください。

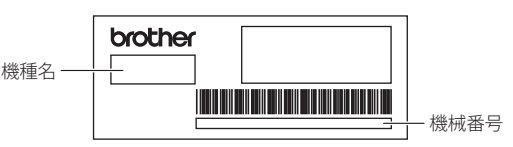

- ブラザー製品についてのご意見、ご要望は、お買い上げの販売店、または上記「お客様 相談室」にご連絡ください。
- 上記の電話番号、住所および受付時間は、都合により変更する場合がありますので、ご了 承ください。

### ■ ホームページ

ブラザーのホームページでは、製品に関する様々な情報を掲載しております。 http://www.brother.co.jp/

ブラザーソリューションセンターでは、製品に関するサポート情報を掲載しております。 http://support.brother.co.jp/

本製品は日本国内のみでのご使用となりますので、海外でのご使用はお止めください。海外での各国の通信規格に反する 場合や、海外で使用されている電源が本製品に適切でないおそれがあります。海外で本製品をご使用になりトラブルが発生 した場合、当社は一切の責任を負いかねます。また保証の対象とはなりませんのでご注意ください。

These machines are made for use in Japan only. We can not recommend using them overseas it may violate the Telecommunications Regulations that country and the power requirements of your machine may not be compatible with the Power available in foreign countries. Using Japan models overseas is at your own risk will void your warranty.

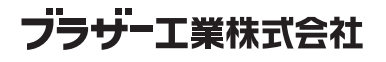

愛知県名古屋市瑞穂区苗代町15-1 〒467-8561

891-Z02/Z03/Z04 Printed in China

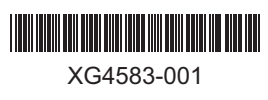